## SMCWUSBT-G / G2 VISTA INSTALLATION

1) Download the device driver as mention above at <a href="http://www.smc.com/files/AD/DRV\_SMCWUSBT\_G2.zip">http://www.smc.com/files/AD/DRV\_SMCWUSBT\_G2.zip</a>

2) Right click my computer  $\rightarrow$  Manage  $\rightarrow$  Device Manager  $\rightarrow$  Update Driver Software

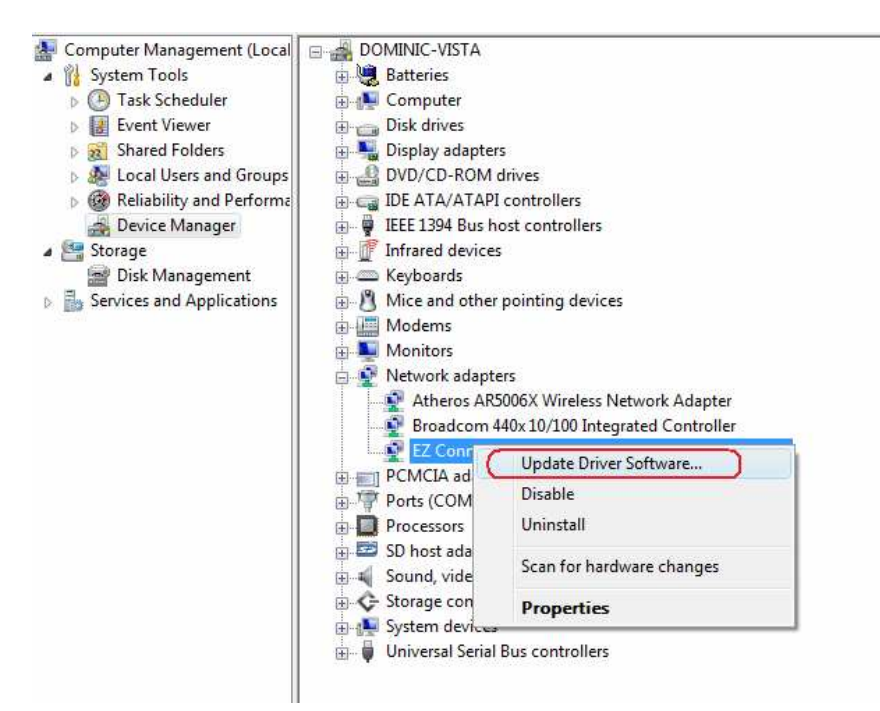

3) Select Browse my computer for driver software.

| + | Search automatically for updated driver software                                                      |
|---|----------------------------------------------------------------------------------------------------|
|   | Windows will search your computer and the Internet for the latest driver software<br>for your device. |
| _ |                                                                                                    |
| + | Browse my computer for driver software                                                                |
|   | Locate and install driver software manually.                                                          |

4) Choose Let me pick from a list of device drivers on my computer, click Next.

| Browse fo     | r driver software on yo         | our computer                      |                        |  |
|---------------|---------------------------------|-----------------------------------|------------------------|--|
| Search for dr | ver software in this location:  |                                   |                        |  |
| C:\Users\do   | ninic\Desktop\DRV_SMCWU         | SBT_G2\Utility\driver             | ▼ Browse               |  |
| ✓ Include st  | ofolders                        |                                   |                        |  |
|               |                                 |                                   |                        |  |
|               |                                 |                                   |                        |  |
| 🔹 Let n       | e pick from a list of de        | vice drivers on my c              | omputer                |  |
| This lis      | will show installed driver soft | tware compatible with the device. | device, and all driver |  |
|               | e in the same category as the   |                                   |                        |  |
|               |                                 |                                   |                        |  |

## 5) Click Have Disk.

|          | Update Driver Software - EZ ConnectTM g 108Mbps Wireless USB Adapter                                                                    | #2          |
|----------|----------------------------------------------------------------------------------------------------|-------------|
| Selec    | ct Network Adapter                                                                                                    |             |
| 2        | Click the Network Adapter that matches your hardware, then click OK. If you hav<br>installation disk for this feature, click Have Disk. | e an        |
| (Retriev | aving a list of all devices)                                                                                                    |             |
|          | Have                                                                                                    | Disk        |
|          |                                                                                                    | Next Cancel |

6) Click Browse and path to the driver folder.

|                                     |                |          | Install From Di                                                                                           | isk  |            |              |        | 5      |
|-------------------------------------|----------------|----------|----------------------------------------------------------------------------------------------------|------|------------|--------------|--------|--------|
| <b>k</b> .)                         |                |          | Insert the manufacturer's installation disk, and then make sure that the correct drive is selected below. |      |            | OK<br>Cancel |        |        |
| Locate File                         |                |          |                                                                                                    |      | @ <b>^</b> | C-49 (11)    |        | 1      |
| LOOK In:                            |                | Acres    |                                                                                                    | •    | 9 1        |              |        | -      |
| (Carl                               | Name           | Date mod | dif Type                                                                                                  | Size |            |              |        | Browse |
| Desktop<br>dominic leow<br>Computer |                |          |                                                                                                    |      |            |              |        |        |
| Network                             | File name:     | smcusb   | ot.inf)                                                                                                   |      |            | ¥            | Open   |        |
|                                     | Files of type: | Setup I  | nformation (* inf)                                                                                        |      |            | -            | Cancel |        |

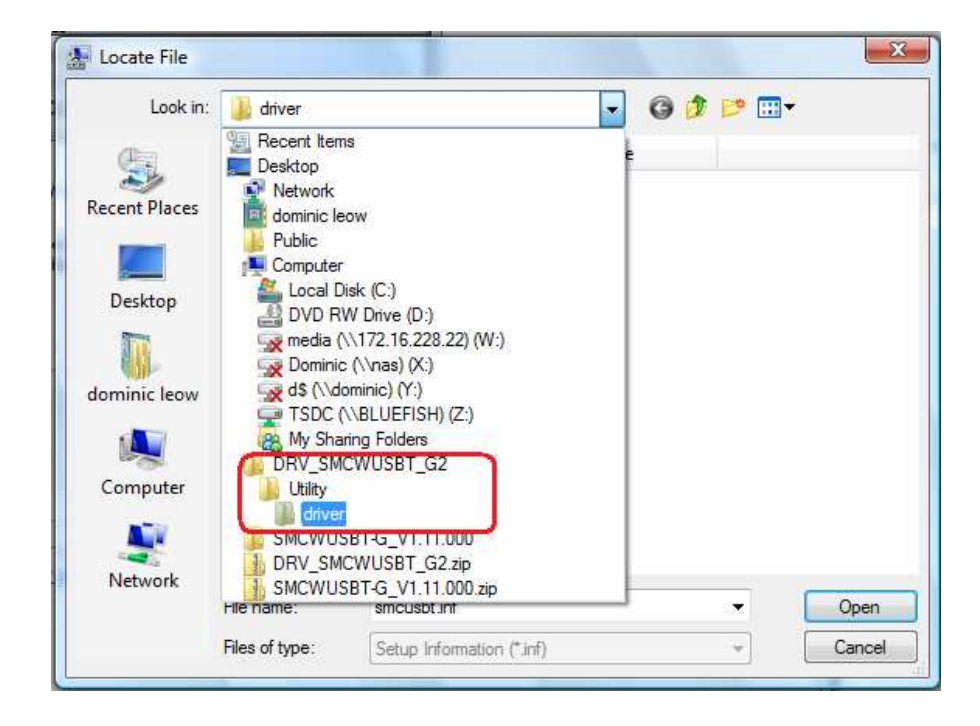

7) Once the driver was selected, click OK.

| J. | Insert the manufacturer's installation disk, and then OK make sure that the correct drive is selected below. |
|----|----------------------------------------------------------------------------------------------------|
|    | Cancel                                                                                                    |
|    | Copy manufacturer's files from:                                                                              |
|    |                                                                                                    |

8) Once you see driver as below, click Next.

| Select Network Adapter                  |                                       |                    |                |   |
|-----------------------------------------|---------------------------------------|--------------------|----------------|---|
| Click the Network Adapter that n        | natches your hardwa<br>lick Have Disk | are, then click OK | If you have an |   |
|                                         | nort i dvo Diart.                     |                    |                |   |
|                                         |                                       |                    |                | - |
| Network Adapter:                        |                                       |                    |                |   |
| EZ Connect TM g 108Mbps Wireless        | USB Adapter                           |                    |                |   |
|                                         |                                       |                    |                |   |
| This driver has an Authenticode(tm) s   | ignature.                             |                    | Have Disk      | 1 |
| Tell me why driver signing is important | t                                     |                    |                |   |
|                                         |                                       |                    |                |   |

9) When you see the warning below, click Yes to force in the driver.

| Upd   | ate Driver Warning                                                                                                    |
|-------|----------------------------------------------------------------------------------------------------|
| Vet 1 | Installing this device driver is not recommended because Windows<br>cannot verify that it is compatible with your hardware. If the driver is<br>not compatible, your hardware will not work correctly and your<br>computer might become unstable or stop working completely. Do you<br>want to continue installing this driver? |
|       | Yes No                                                                                                    |

10) Installing driver in process.

| The state diff. |                              |                      |                | 00 |
|-----------------|------------------------------|----------------------|----------------|----|
| L. R. Papins of |                              |                      |                | X  |
|                 |                              |                      |                |    |
|                 |                              |                      |                |    |
| Update Dr       | iver Software - EZ ConnectTM | a 108Mbps Wireless U | JSB Adapter #2 |    |
| / <u> </u>      |                              | 3                    |                |    |
|                 |                              |                      |                |    |
|                 |                              |                      |                |    |
| Installing dri  | ver coffware                 |                      |                |    |
| instailing un   | ver sontware                 |                      |                |    |
|                 |                              |                      |                |    |
|                 | ſ                            |                      |                |    |
|                 | C.                           |                      |                |    |
|                 |                              |                      |                |    |
|                 |                              |                      |                |    |
|                 |                              |                      |                |    |
|                 |                              |                      |                |    |
|                 |                              |                      |                |    |
|                 |                              |                      |                |    |
|                 |                              |                      |                |    |
|                 |                              |                      |                |    |
|                 |                              |                      |                |    |
|                 |                              |                      |                |    |
|                 |                              |                      |                |    |
|                 |                              |                      |                |    |
|                 |                              |                      |                |    |
|                 |                              |                      |                |    |
|                 |                              |                      |                |    |
|                 |                              |                      |                |    |
|                 |                              |                      |                |    |
|                 |                              |                      |                |    |
|                 |                              |                      |                |    |
|                 |                              |                      |                |    |
|                 |                              |                      |                |    |
|                 |                              |                      |                |    |
|                 |                              |                      |                |    |
|                 |                              |                      |                |    |
|                 |                              |                      |                |    |
|                 |                              |                      |                |    |
|                 |                              |                      |                |    |

11) Once the installation is done, screen below will appear. Click Close to end the installation.

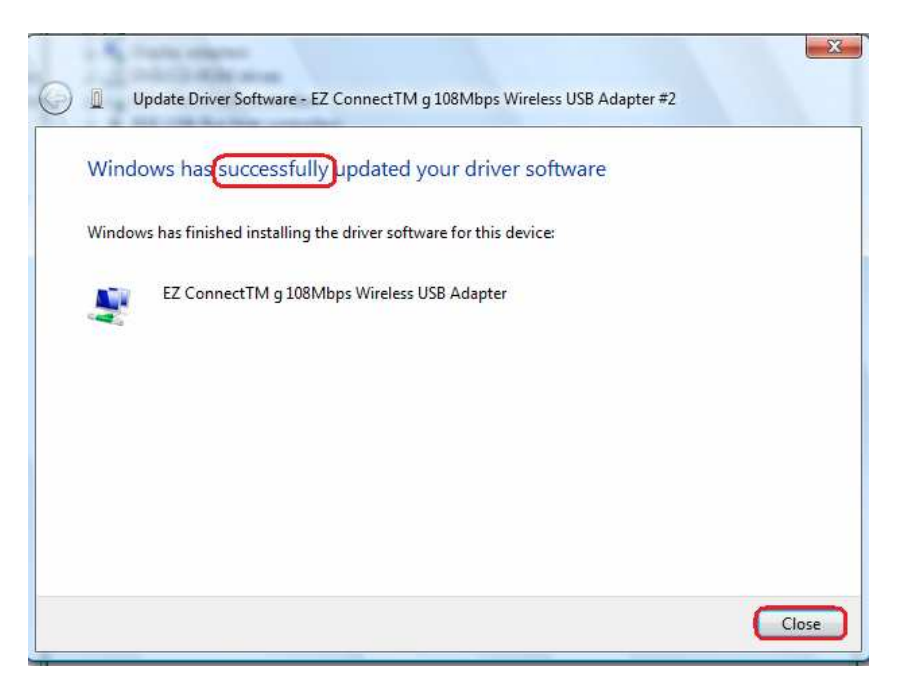

12) Make sure there is no any question mark or exclamation mark on the device after the installation.

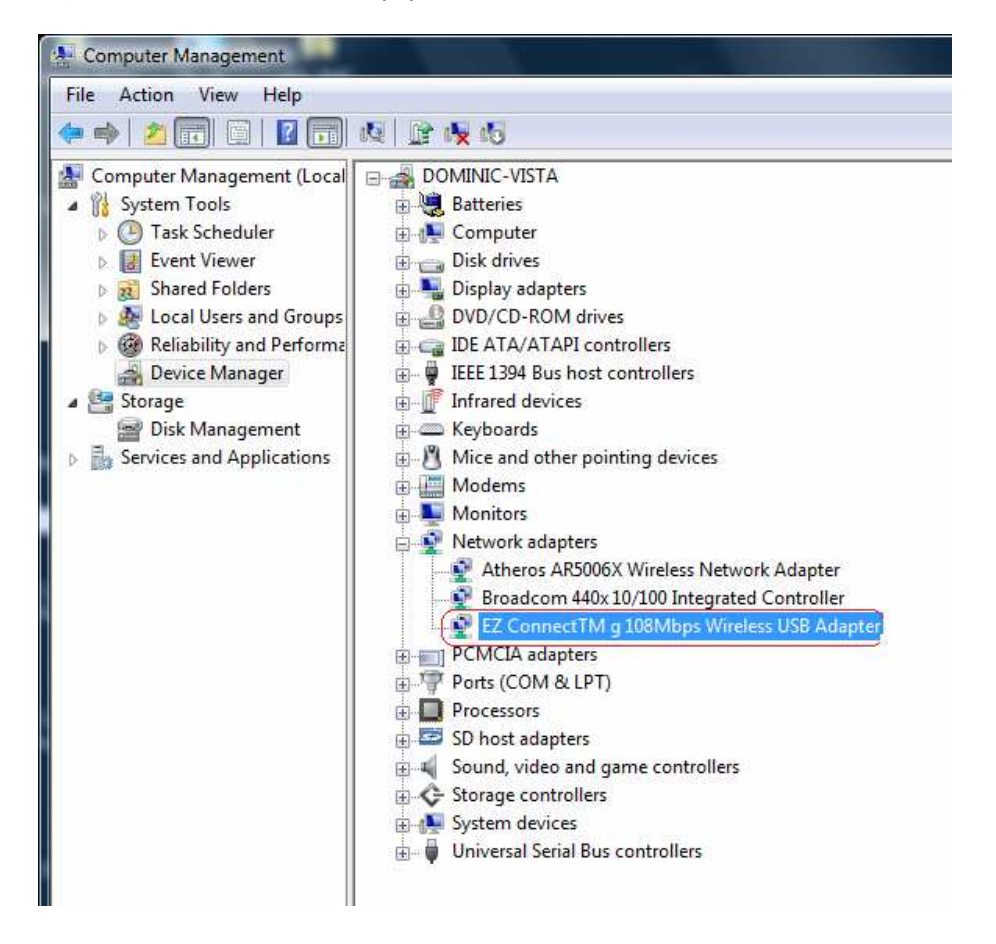